## Welcome to: the **County of El Dorado's Online Property Tax System** Help Documentation - Secured Property Tax Page

In the Lookup Assessor's Parcel Number by Name Area you can:

- 1. Lookup an Assessor's Parcel Number by Name
- 2. Open this help document

Below is an example of the Secured Property Tax page:

|          | California              |                              | C.L. RAFFET<br>Treasurer & Tax | Collecto |
|----------|-------------------------|------------------------------|--------------------------------|----------|
| _        |                         |                              |                                | Exit     |
|          | Secured                 | Property Tax                 |                                |          |
|          | Enter Assessor          | 's Parcel Number 🔽           |                                |          |
|          | (with or                | r without dashes)            |                                |          |
|          | •                       | $\checkmark$                 |                                |          |
|          |                         | 2011-20                      | 12 💌                           |          |
|          | Show Tax Summary        | View Ta                      | x Bill                         |          |
|          | Lookup Assessor's P     | arcel Number by Na           | me 🔼                           |          |
|          | (names are generally li | sted as last name then first | name                           |          |
|          | - % can be              | e used as a wildcard)        |                                |          |
|          |                         | $ \rightarrow  $             |                                |          |
|          | L                       | ookup APN                    |                                |          |
|          |                         |                              |                                |          |
| <u> </u> |                         |                              |                                |          |

# How do I:

## 1. Lookup an Assessor's Parcel Number by Name?

If you don't know the Assessor's Parcel Number (APN) for the property you are inquiring about, you have the ability to look up the APN by entering a name (or part of a name) in the text box as indicated below:

| Count | y of El Dorado<br>California                                          | C.L. RAFFETY, CPA<br>Treasurer & Tax Collector |
|-------|-----------------------------------------------------------------------|------------------------------------------------|
|       |                                                                       | Secured                                        |
|       | Unsecured Proper                                                      | ty Tax                                         |
|       | Enter Account Number<br>(with or without dashe                        | er ?<br>es)                                    |
|       | Show Unsecured Summ<br>Lookup Your Account Number                     | r by Name                                      |
|       | (generally listed by business name or la<br>- % can be used as a wild | ist name, first name<br>dcard)                 |
|       | Lookup Acct Num                                                       |                                                |

Policies and disclaimers

Entering the name "Taxpayer" will return all properties where either the first or second owners name contains the word "Taxpayer".

| Cour | ity of ELD<br>Californ    | orado<br>ia                            |                                 | C.L. RAF<br>Treasurer a | FETY, CPA<br>Tax Collector |
|------|---------------------------|----------------------------------------|---------------------------------|-------------------------|----------------------------|
|      |                           |                                        |                                 | Isecured                | Exit                       |
|      | Secui                     | red Prope                              | erty Tax                        |                         |                            |
|      | Enter Asse<br>(w          | essor's Parcel<br>with or without d    | Number 🔽<br>ashes)              |                         |                            |
|      | ~                         | י 🏈                                    |                                 |                         |                            |
|      | Show Tax Summary          |                                        | 2011-2012<br>View Tax E         | ▼<br>3ill               |                            |
|      | Lookup Assesso            | r's Parcel Nu                          | mber by Name                    | 2                       |                            |
|      | (names are gener<br>- % c | ally listed as last<br>an be used as a | name then first na<br>wildcard) | me                      |                            |
|      | Taypayer                  |                                        | R                               |                         |                            |
|      |                           | Lookup APN                             |                                 |                         |                            |
| L.   |                           |                                        |                                 |                         |                            |

After entering a name, click on the "Lookup APN" button. Clicking on the "Lookup APN" button will redirect your browser to the "Name Search Results page". On the Name Search Results page you will see APN, Name and Property Descriptions listed and sorted by Name.

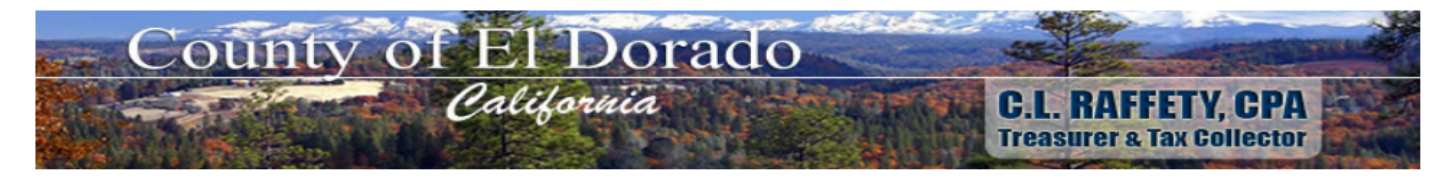

#### Search Results

#### Click on your Assessor Parcel Number

| APN                   | NAME                              | Description           |
|-----------------------|-----------------------------------|-----------------------|
| 999-020-03-100        | Taxpayer, John A Smith, Jane A.   | 7.310 S 22 & 27 10 11 |
| 999-020-06-100        | Taxpayer, John A Smith, Jane A.   | 1.990 PM 3/75/B       |
| 999-020-13-100        | Taxpayer, John A Smith, Jane A.   | 42.270 REM P/M 14-138 |
| 999-020-18-100        | Taxpayer, John A Smith, Jane A.   | 2.700 PM 18/17/C      |
| 999-020-19-100        | Taxpayer, John A Smith, Jane A.   | 5.830 PM 18/17/D      |
| 999-020-26-100        | Taxpayer, John A Smith, Jane A.   | 10.000 PM 33/143/3    |
| 999-020-27-100        | Taxpayer, John A Smith, Jane A.   | 10.000 PM 33/143/4    |
| 999-020-30-100        | Taxpayer, John A Smith, Jane A.   | 10.000 PM 34/74/C     |
| 999-020-48-100        | Taxpayer, John A Smith, Jane A.   | 10.000 RS 14/121/1    |
| <u>999-040-01-100</u> | Taxpayer, John A Taxpayer Jane R. | 5.500 SEC 27 10 11    |
| <u>999-040-04-100</u> | Taxpayer, John A Taxpayer Jane R. | 2.940 SEC 27 10 11    |
| <u>999-040-08-100</u> | Taxpayer, John A Taxpayer Jane R. | 4.920 SEC 27 10 11    |
| <u>999-040-10-100</u> | Taxpayer, John A Taxpayer Jane R. | 1.000 SEC 27 10 11    |
| 999-040-12-100        | Taxpayer, John A Taxpayer Jane R. | .830 SEC 27 10 11     |
| <u>999-040-14-100</u> | Taxpayer, John A Taxpayer Jane R. | 6.200 SEC 27 10 11    |
| 999-060-02-100        | Taxpayer, John A Taxpayer Jane R. | 8.930 SEC 34 10 11    |
| <u>999-060-05-100</u> | Taxpayer, John A.                 | 1.700 SEC 34 10 11    |
| <u>999-060-06-100</u> | Taxpayer, John A Taxpayer Jane R. | 1.690 SEC 34 10 11    |
| 999-060-07-100        | Taxpayer, John A Taxpayer Jane R. | 1.460 SEC 34 10 11    |
| <u>999-060-11-100</u> | Taxpayer, John A Taxpayer Jane R. | 2.540 SEC 34 10 11    |
| 999-060-13-100        | Taxpayer, John A Taxpayer Jane R. | 1.000 SEC 34 10 11    |
| 000 060 21 100        | Tornorror John A Tornorror Jong D | 6 170 DM 11/00/2      |

The Assessor's Parcel Number is actually a link. By clicking on the link, your browser will return to the Secured Property Tax page and the APN will pre-fill the appropriate text box.

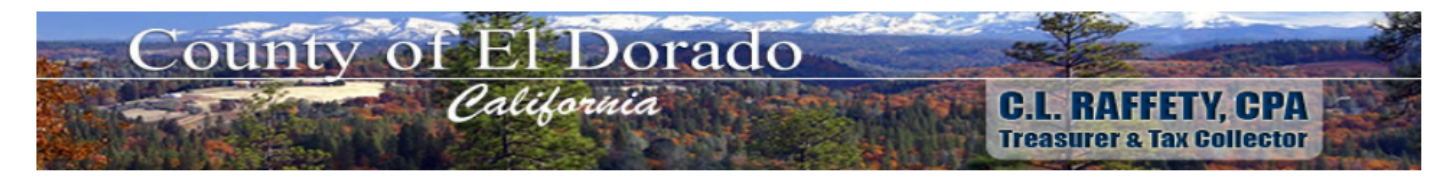

### Search Results

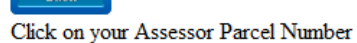

| APN                   | NAME                              | Description           |
|-----------------------|-----------------------------------|-----------------------|
| 999-020-03-100        | Taxpayer, John A Smith, Jane A.   | 7.310 S 22 & 27 10 11 |
| 999-020-06-100        | Taxpayer, John A Smith, Jane A.   | 1.990 PM 3/75/B       |
| 999-020-13-100        | Taxpayer, John A Smith, Jane A.   | 42.270 REM P/M 14-138 |
| 999-020-18-100        | Taxpayer, John A Smith, Jane A.   | 2.700 PM 18/17/C      |
| <u>999-020-19-100</u> | Taxpayer, John A Smith, Jane A.   | 5.830 PM 18/17/D      |
| 999-020-26-100        | Taxpayer, John A Smith, Jane A.   | 10.000 PM 33/143/3    |
| 999-020-27-100        | Taxpayer, John A Smith, Jane A.   | 10.000 PM 33/143/4    |
| 999-020-30-100        | Taxpayer, John A Smith, Jane A.   | 10.000 PM 34/74/C     |
| <u>999-020-48-100</u> | Taxpayer, John A Smith, Jane A.   | 10.000 RS 14/121/1    |
| <u>999-040-01-100</u> | Taxpayer, John A Taxpayer Jane R. | 5.500 SEC 27 10 11    |
| <u>999-040-04-100</u> | Taxpayer, John A Taxpayer Jane R. | 2.940 SEC 27 10 11    |
| <u>999-040-08-100</u> | Taxpayer, John A Taxpayer Jane R. | 4.920 SEC 27 10 11    |
| <u>999-040-10-100</u> | Taxpayer, John A Taxpayer Jane R. | 1.000 SEC 27 10 11    |
| 999-040-12-100        | Taxpayer, John A Taxpayer Jane R. | .830 SEC 27 10 11     |
| <u>999-040-14-100</u> | Taxpayer, John A Taxpayer Jane R. | 6.200 SEC 27 10 11    |
| <u>999-060-02-100</u> | Taxpayer, John A Taxpayer Jane R. | 8.930 SEC 34 10 11    |
| <u>999-060-05-100</u> | Taxpayer, John A.                 | 1.700 SEC 34 10 11    |
| <u>999-060-06-100</u> | Taxpayer, John A Taxpayer Jane R. | 1.690 SEC 34 10 11    |
| 999-060-07-100        | Taxpayer, John A Taxpayer Jane R. | 1.460 SEC 34 10 11    |
| 999-060-11-100        | Taxpayer, John A Taxpayer Jane R. | 2.540 SEC 34 10 11    |
| 999-060-13-100        | Taxpayer, John A Taxpayer Jane R. | 1.000 SEC 34 10 11    |
| 000 060 21 100        | Townswar John A Townswar Jana D   | 6 170 DM 11/00/2      |

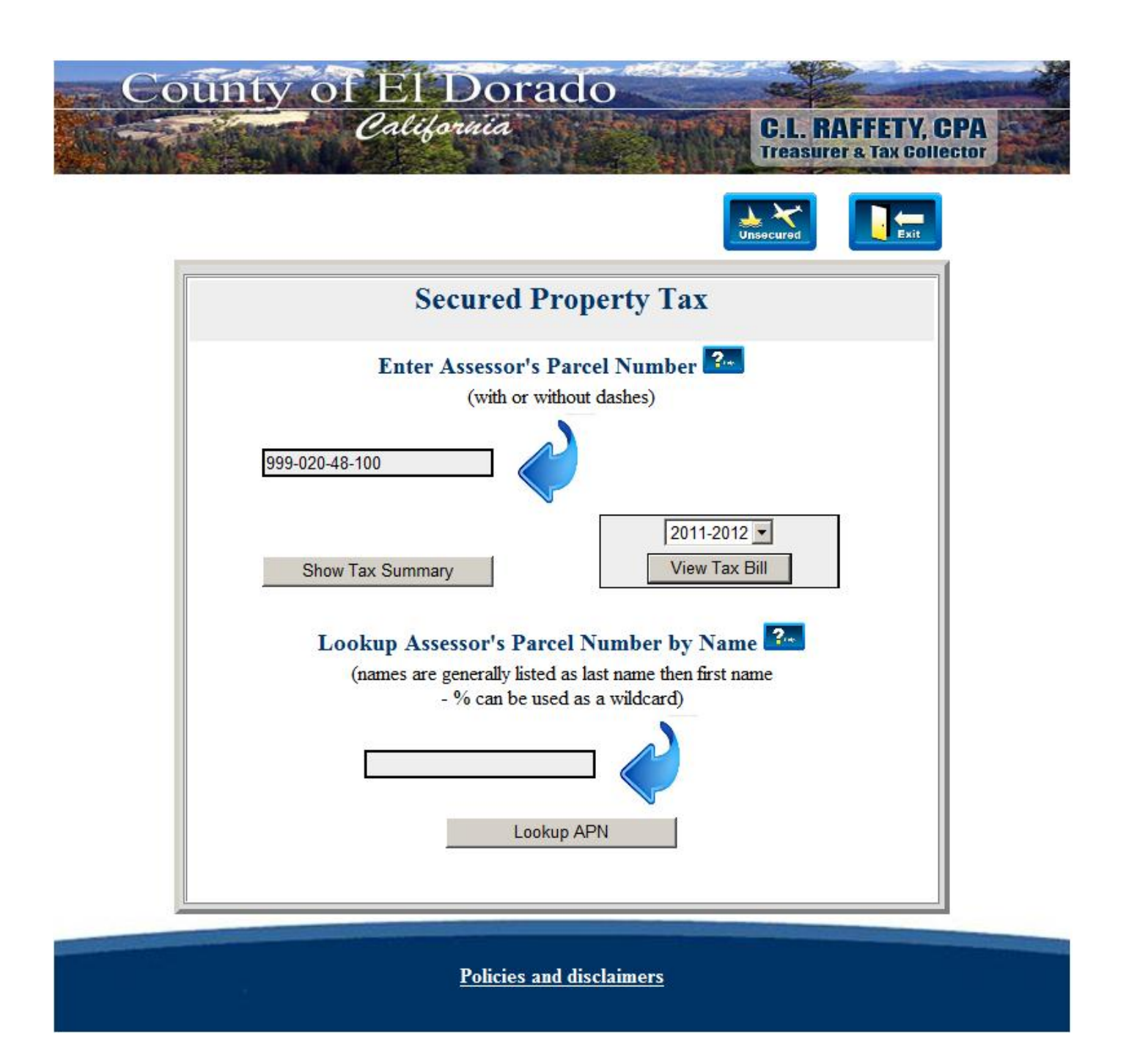